## SPA525G和SPA525G2 IP電話的網路統計資訊

## 目標

本文說明如何檢查SPA525G IP電話上的網路統計資訊。可以檢查網路統計資訊,檢視資料包 通過Wi-Fi或乙太網連線的傳輸速率(以位元組為單位)。

## 適用裝置

·SPA525G

·SPA525G2

## 逐步程式

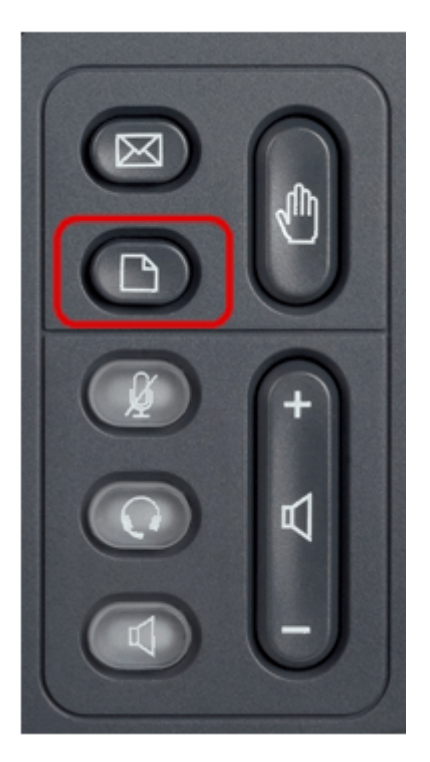

步驟1.按電話上的「Setup(設定)」按鈕。出現「Information and Settings(資訊和設定)」選單。

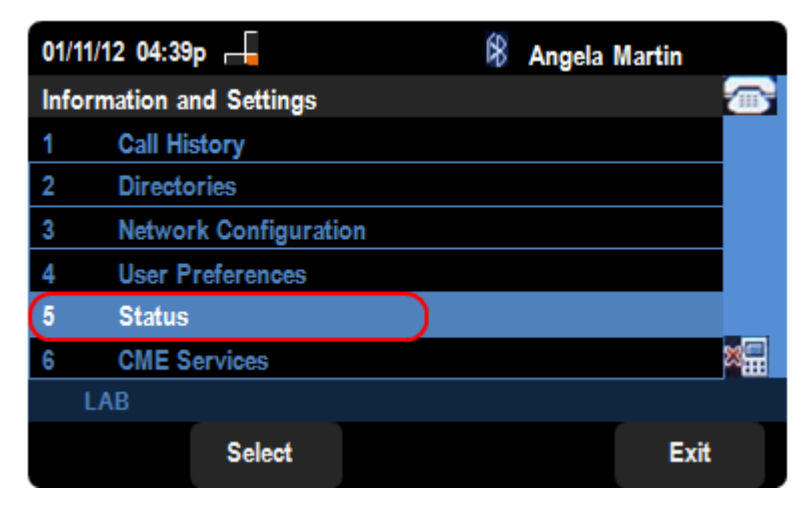

步驟2.使用導航鍵並向下滾動至「狀態」。按Select軟鍵。

| 01/04/12 01:39p 📕 |                     | 🖇 Angela Martin |
|-------------------|---------------------|-----------------|
| Status            |                     |                 |
| 1                 | Product Information |                 |
| 2                 | Network Status      |                 |
| 3                 | Peripheral Status   |                 |
| 4                 | Status Message      |                 |
| 5                 | Network Statistics  | )               |
| 6                 | VPN Status          | ×               |
|                   | LAB                 |                 |
|                   | Select              | Exit            |

步驟3.在*Status*頁面中,向下滾動到Network Statistics,然後按**Select**軟鍵。

| 01/04/12 01:39p 📕                                                   | 8 | Angela M | artin |
|---------------------------------------------------------------------|---|----------|-------|
| Network Statistics                                                  |   |          |       |
| Ethernet Statistics (Bytes)                                         |   |          |       |
| xmit = 8673 (557077)<br>recv = 1354897 (2702977454)<br>mest = 0 (0) |   |          |       |
| Wi-Fi Packets (Bytes)                                               |   |          |       |
| xmit = 0 (0)                                                        |   |          | ×     |
|                                                                     |   |          |       |
|                                                                     |   |          | Back  |

步驟4.在*Network Statistics*頁面中,可以看到乙太網路封包傳輸速率。資料包的大小以位元組 為單位。

·xmit = xxxx(xxxxx) — 從SPA525G IP電話傳輸的乙太網資料包數。

·recv = xxxxxxx(xxxxxxxxxxxxx) — 已接收到SPA525G IP電話的乙太網資料包數。

| 01/04/12 01:39p 📕                                 | ((• | 8 | Angela | Martin |   |
|---------------------------------------------------|-----|---|--------|--------|---|
| Network Statistics                                |     |   |        |        |   |
| recv = 0 (0)                                      |     |   |        |        |   |
| mcst = 0 (0)                                      |     |   |        |        |   |
| Wi-Fi Packets (Bytes)                             |     |   |        |        |   |
| xmit = 4567 (39277)<br>recv = 143677 (2453276587) |     |   |        |        |   |
| mcst = 0 (0)                                      |     |   |        |        | × |
|                                                   |     |   |        |        |   |
|                                                   |     |   |        | Back   |   |

步驟5.在Network Statistics頁面中,也可看到Wi-Fi封包傳輸速率。

·xmit = xxxx(xxxxx) — 從SPA525G IP電話傳輸的Wi-Fi資料包數。

·recv = xxxxxxx(xxxxxxxxxxxxx) — 已接收到SPA525G IP電話的wi-Fi資料包數。